# IntelliWare Expedição

Esta ferramenta tem a finalidade de auxiliar a conferência dos produtos presentes em um orçamento que ainda está aberto, permitindo a confirmação deste orçamento para ser faturado assim que todos os items da lista estiverem conferidos.

A seguir é exibida uma imagem da janela Expedição com suas funções enumeradas, das quais serão explicadas posteriormente.

|                                                                                                    |                         | Intellicash 3. 0.                          | 138                      |                  |            |
|----------------------------------------------------------------------------------------------------|-------------------------|--------------------------------------------|--------------------------|------------------|------------|
|                                                                                                    | NTELLIWARE<br>SCLUTIONS | Bem vindo ADMIN, você está conectado em RI | E INFORMATICA LTDA [01.7 | 797.606/0001-62] | ×          |
| Expedição                                                                                                    |                         |                                            |                          |                  |            |
| Início 21/10/2015 🔽 Término 23/10/2015 🔽 Documento 000000000 ()                                                                                                 |                         |                                            |                          |                  |            |
| ORÇAMENTO 📀                                                                                                    |                         |                                            |                          |                  |            |
| Número                                                                                                    | Número Data Cliente     |                                            |                          | Origem Validad   | le 🔺       |
| 0000000237 22/10/2015 MATEUS DA COSTA ALVES 3                                                                                                    |                         |                                            |                          | 1 23/10/2015     |            |
|                                                                                                    |                         |                                            |                          |                  | THE STREET |
|                                                                                                    |                         |                                            |                          |                  |            |
| MATEUS DA COSTA ALVES                                                                                                    |                         |                                            |                          |                  |            |
| Código                                                                                                    |                         | Produto                                    | Qtde                     | Un.              | Conferi 🔺  |
| 000000000526                                                                                                    | BAC                     | CON MANTA                                  | 1                        | KG               |            |
| 7894900101157                                                                                                    | COC                     | CA-COLA LIGHT PLUS 310ML                   | 1                        | UN 🙂             |            |
|                                                                                                    |                         |                                            |                          |                  | -          |
|                                                                                                    |                         |                                            |                          |                  |            |
| Localizar (F3): 6 F Confirmar 🔞                                                                                                    |                         |                                            |                          |                  |            |
| $\[ \underline{C} \]$ <u>C</u> onferir por Código de Barra Confirmar <u>A</u> lteraçã $\[ \underline{C} \]$ C = Confirma Produto X = Desconfirma Produto Q = Co |                         |                                            |                          |                  |            |
| Expedição                                                                                                    |                         | Coive Feebada   02 dies                    | Dedid                    | Carad            |            |
| Expedição    Cialxa Fechado    83 dias    Pedido para Gerari                                                                                                    |                         |                                            |                          |                  |            |

### 1 - Documento

O campo de busca do documento destina-se a receber o número do orçamento, com até 10 dígidos. A busca acontece ao se pressionar a tecla **Enter** ou clicando-se no botão **Buscar**. Caso o orçamento encontre-se em aberto, os produtos contidos nele serão listados na tabela de produtos (item 3) e o nome do cliente aparecerá na barra de título logo abaixo do campo de busca (item 2). Do contrário, uma mensagem aparecerá informando o status atual do orçamento, como ilustra a figura abaixo.

Quando a busca é bem sucedida o foco do cursor pode ir para a lista de produtos ou para o campo localizar quando a caixa **Conferir por Código de Barras** estiver selecionada.

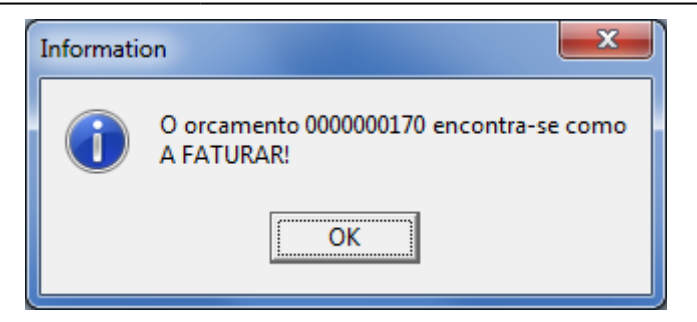

# 2 - Nome do Cliente

Esta barra exibe o nome do cliente referente ao orçamento aberto.

# 3 - Lista de Produtos

A lista de produtos exibe as informações básicas dos produtos referentes ao orçamento como o código EAN, Descrição, Quantidade, Unidade de Medida e se o item já foi Conferido.

Quando o foco estiver na lista de produtos é possível confirmar o item pressionando a tecla **C**, desconfirmar o item pressionando a tecla **X** ou ainda alterar a quantidade de produtos do orçamento pressionando a tecla **Q**, havendo permissão de usuário para fazer a alteração.

Para alterar a quantidade há uma configuração **305 - Expedição Permitir Alterar Qtde** que pode permitir esta ação ou torna-la nula.

### 4 - Localizar

Este campo tem a finalidade de buscar os produtos na lista pela descrição do produto ou, caso a caixa **Conferir por Código de Barras** esteja selecionada, pelo código EAN.

Há a configuração **105 - Expedição Padrão de Códio da Balanca** que determina se o código de barras trás os valores *Por Quantidade* ou pelo *Valor Total*. Caso a opção Por Quantidade esteja selecionada é feita a verificação no cadastro do produto se ele é vendido por unidade ou por peso para interpretar o código. Caso seja por Valor Total o preço unitário é consultado no cadastro do produto para então ser feita a conversão para quantidade e assim alterar o orçamento.

A busca pela descrição ocorre quando a tecla **Enter** é pressionada.

A busca pelo EAN acontece quando são digitados 13 números ou mais. Caso seja um código de balança(iniciado pelo número 2) a quantidade do item será alterada de acordo com o valor contido no código e sua conferência é alterada automaticamente, limpando o campo de Localizar em seguida, sem que o foco se mude para a lista de produtos.

Caso haja mais de um item na lista com o mesmo código(mesmo produto) a conferência e alteração de quantidade serão efetuadas verticalmente, ou seja, o primeiro item encontrado que ainda não estiver conferido será alterado.

# 5 - Conferir por Código de Barras

Esta caixa de seleção permite efetuar a conferência dos produtos pelo código de barras. Quando está selecionada o campo **Localizar** recebe o foco assim que é enconrado um orçamento.

Há a configuração **205 - Conferir por Código de Barras** que determina se esta função se apresentará selecionada ou não por padrão.

# 6 - Confirmar Alteração

Confirmar Alteração é uma caixa de seleção que está ativa quando a caixa Conferir Por Códio de Barras está selecionada.

A finalidade é exibir uma caixa de diálogo exibindo a quantidade a ser alterada quando a conferência ocorrer por um código de balança.

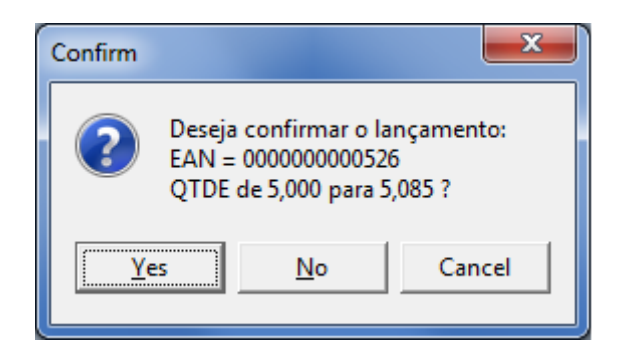

### 7- Confirmar

Este botão pode ser ativado quando todos os itens do orçamento estão conferidos. Ao clicar neste botão é possível gerar a nota para faturamento ou o cupom fiscal, isso é determinado em pela configuração **405 - Expedição Documento Padrão**, que pode ser Nota Fiscal, Cupom Fiscal ou Nenhum Documento, neste ultimo caso o status do orçamento não é alterado e a conferência passa a ser apenas documental.

É necessário que o usuário tenha permissão para poder confirmar um orçamento.

O botão Confirmar ainda possue um botão oculto que é exibido quando clicado com o botão direito do mouse sobre ele. Este menu apresenta três opções sendo a primira **Editar Impressão** que exibe o editor de relatório, depois há a opção **Imprimir ao Confirmar** que pode ser marcada ou não, e finalmente a opção **Visualizar** exibe o relatório após impressão.

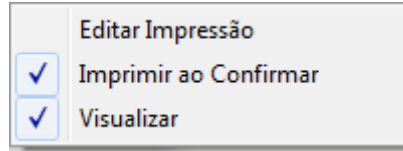

# Permissões

Para controle de utilização da ferramenta é necessário verificar algumas atribuições e direitos de usuário. Essas permissões estão explicadas abaixo.

### \* Acessar Expedição

Permite o usuário a abrir a janela de expedição.

#### \* Alterar Quantidade

Permite o usuário alterar a quantidade dos produtos nas listas.

### \* Alterar Modo de Conferência

Permite o usuário marcar ou desmarcar a caixa Conferir por Código de Barras.

#### \* Confirmar em Expedição

Permite o usuário confiramar o orçamento após ter verificado todos os itens, gerando uma nota ou cupom fiscal para faturar.

#### \* Confirmar Alteração de Quantidade

Permite o usuário alterar a seleção da caixa Confirmar Alteração

From: http://wiki.iws.com.br/ - **Documentação de software** 

Permanent link: http://wiki.iws.com.br/doku.php?id=intellicash:manuais:expedicao&rev=1418924557

Last update: 2014/12/18 17:42